## RV110WのLANポート管理

## 目的

RV110Wでは、ポートの速度とフロー設定を異なるように設定できます。ユーザは、高速デ ータトラフィックを必要とするデバイスが1つのポートに接続し、速度を必要としないデバ イスが別のポートに接続できるように、ポートの速度を調整できます。帯域幅はポート上で 適切に分散できます。フロー設定は、フローデータの制御に役立ち、さらに帯域幅管理にも 役立ちます。

この記事では、RV110Wのポート管理設定の設定方法について説明します。

## 該当するデバイス

• RV110W

## 手順

ステップ1:Web設定ユーティリティを使用して、[**Networking**] > [**LAN**] > [**Port** Management]を選択します。

| Port | Link                | Mode               | Flow Control |
|------|---------------------|--------------------|--------------|
| 1    | Down                | Auto Negotiation 👻 |              |
| 2    | 100Mbps Full Duplex | Auto Negotiation 👻 |              |
| 3    | Down                | Auto Negotiation 👻 |              |
| 4    | Down                | Auto Negotiation 👻 |              |

ステップ2:テーブルで、編集するポートの[Mode]ドロップダウンメニューからモードを選択します。

・オートネゴシエーション:このオプションは、RV110Wと接続デバイスの間の共通の速 度を自動的に設定します。

・ 10Mbps Half:このオプションは、10Mbpsでデータを送信しますが、一度に送信する方 法は1つだけです。

・ 10 Mbps Full:このオプションは、10 Mbpsで同時に両方向にデータを送信します。

・ 100Mbps Half:このオプションは、100Mbpsでデータを送信しますが、一度に送信す る方法は1つだけです。

・ 100Mbps Full:このオプションは、100Mbpsで同時に両方向にデータを送信します。

ステップ3:[Flow Control] チェックボックスをオンにして、RV110Wがデータ速度を調整で きるようにします。これにより、高速な送信者が低速な受信者を圧倒しなくなります。